## Tiện ích bài viết của thành viên.

**1. Công dụng của tiện ích**: Cho phép thành viên website gửi bài viết, vào website (sau khi được quản trị viên thông qua bài viết mới được hiển thị ngoài layout website).

Việc các thành viên được phép gửi bài viết vào website sẽ giúp nội dung website phong phú và mới mẻ. Người sử dụng sẽ có hứng thú và chủ động hơn trong quá trình tương tác với website, từ đó thu hút lượng truy cập nhiều hơn.

**2. Hoạt động của tiện ích:** Sau khi cài đặt tiện ích vào website, tại layout website sẽ hiển thị nút "tạo bài viết" cho người dùng sử dụng.

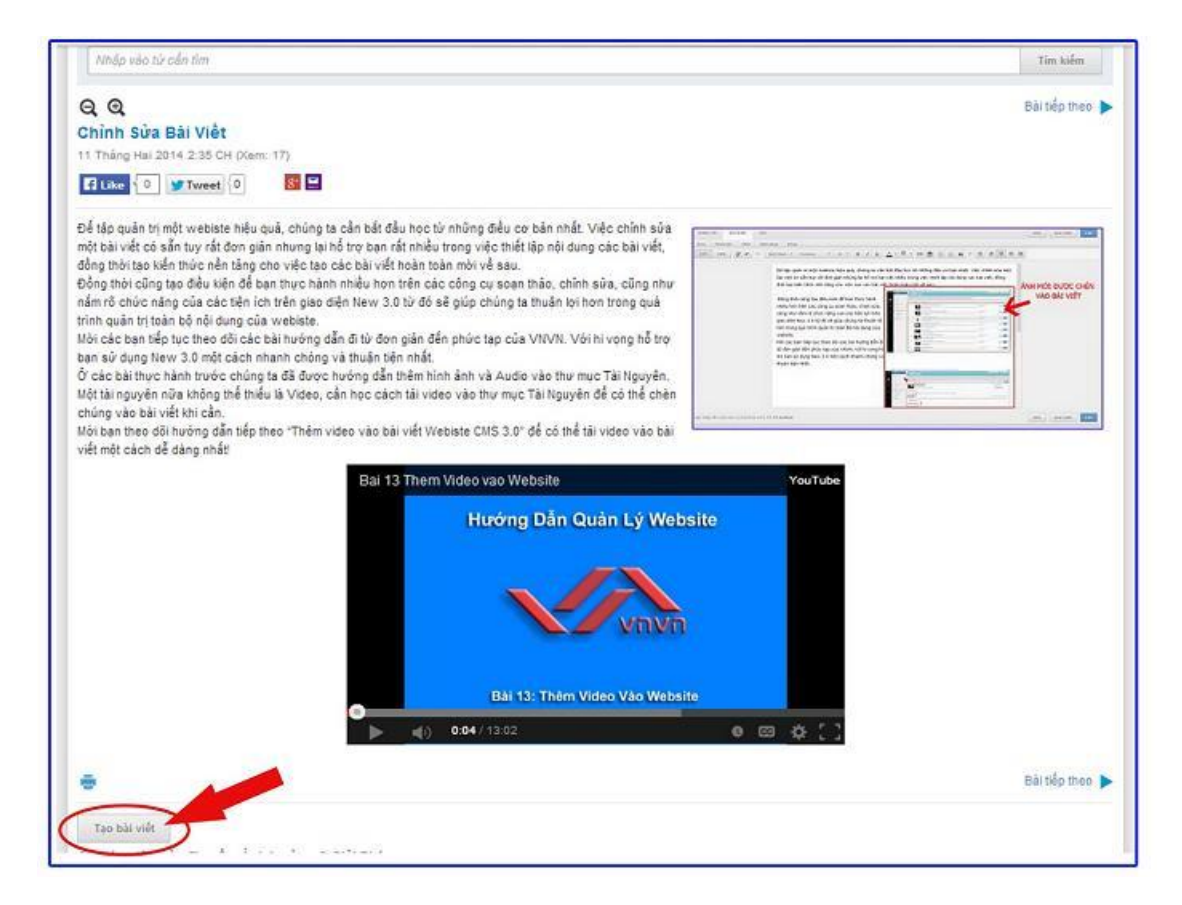

3. Trình tự cài đặt tiện ích.

Bước 1: Truy cập trang tổng quan.

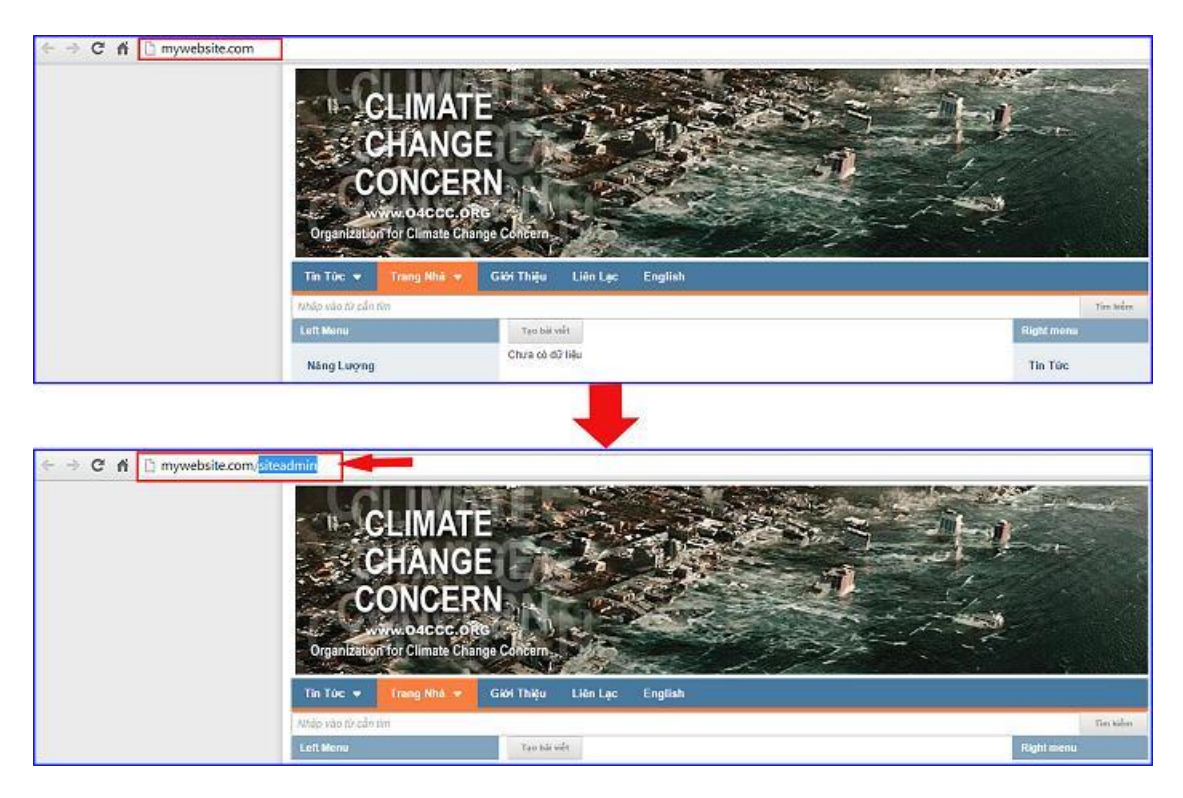

Thêm cụm từ "/siteadmin" vào sau địa chỉ website tin tức VNVN cms 3.0 để hội nhập trang quản trị.

==> Nhập tên truy cập ==> Nhập mật mã đã ghi danh ==> "Hội Nhập".

| ← → C fi ⊡ my | website.com/login/L3P | VpdGVhZG1pbg:  |         |                                                         |
|---------------|-----------------------|----------------|---------|---------------------------------------------------------|
| VILVIN CMS    |                       |                |         |                                                         |
|               | Trans nhà             | HỘI NHẬP       | â       | VNVN CMS                                                |
|               | Ghi danh              | Tên thành viên |         | Nhập tên thành viên và mật mã vào khung bên để hội nhập |
|               | Hội nhập              | 🏯 admin        |         |                                                         |
|               | Quên mật mã ?         | Mật mã         |         | -0                                                      |
|               | Chính sách            | P              |         | -0                                                      |
|               |                       |                | HÖTNHÄP | -3                                                      |

Bước 2: Cài đặt tiện ích vào website.

Chọn thư mục cài đặt ==> Chọn mục "tiện ích" ==> chọn danh sach tất cả bài tiện ích ==> chọn tiên ích "Bài viết của thành viên" ==> chọn "Miễn phí" để cài đặt.

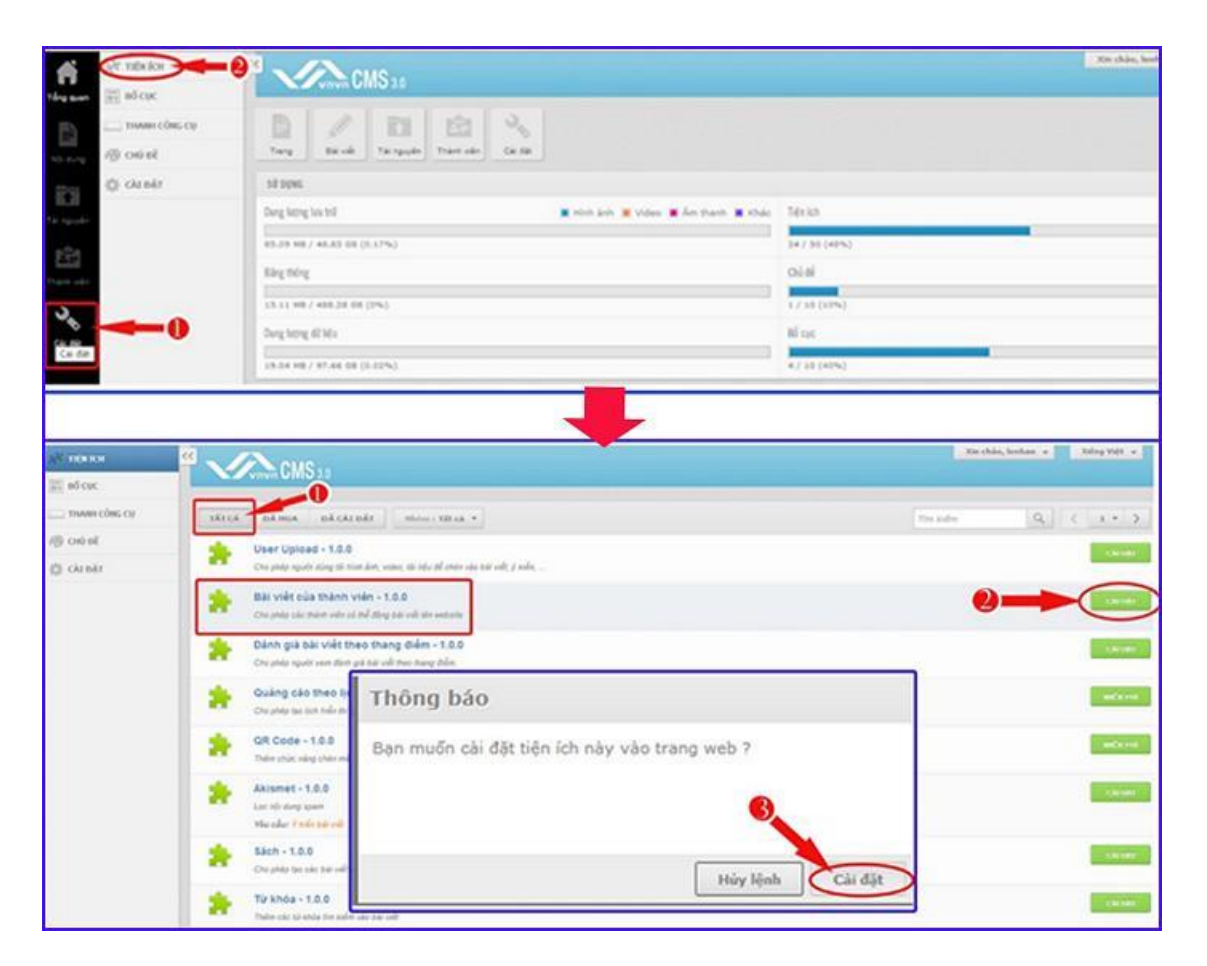

Bước 3: Tạo Rule (trang thiết lập gửi bài viết) mới cho website.

Sau khi cài đặt tiện ích "Bài viết của thành viên" vào website thành công, tại thư mục nội dung sẽ tự động hiển thị thêm một thư mục "Luật Đăng Bài". Đây là công cụ chứa trang thiết lập cài đặt cho việc gửi bài viết vào website của người dùng.

==>Chọn vào mục "nội dung" ==> vào thư mục Luật Đăng Bài

|                    | CMS                | 30                                                                                                    | Xia ch                                                    | ko, ADHIN + Tiếng Việt + |
|--------------------|--------------------|----------------------------------------------------------------------------------------------------|-----------------------------------------------------------|--------------------------|
| Lukt täng bär      | 2 TAO HÓI CHỞ XIẾM | DUYÊT TĂT CĂ.                                                                                                    | solim                                                     | 9                        |
| hó ang bài         | Tác vụ +           | mmg : Tât câ +                                                                                                    |                                                           | < 1 + 5 10 +             |
| BAIMER / QUÂNG CÁO |                    | Khi hậu thuy đối toán cầu <mark>901 tối xươn.</mark><br>An là tain cầu huy hìm nàng năn cầu là hiết tương thiết đã nung bình của thông tới và các đã dụng<br>Th Tiệt       | 00,52,2014 to 24 CH<br>still the Datable Still Brister, 1 | 1 2 44                   |
| The set            |                    | Hướng dân VIXW Sốt kởi samm<br>An tát tán của tay tám táng tiến cầu là tiến siệng thiết đó trung biết của không khí và các đã đượng<br>Thị Tág Sự Mong Lên Của Bị.         | рестарта на ста<br>s vés Tel Gárta. 54 de sect 19         | / B                      |
| CHI THE            |                    | Sự nóng lên của địa cầu: Ảnh hưởng & Giải Pháp<br>Sự nông lên của trí hịa năn cấu có hế giợ những hậu của nghiên trọng Như vập, kếu nguy từ bập<br>Sự Nhợp Lên Của Đị      | 28/ri(2012 11:35,04<br>Så länsen: 0                       |                          |
|                    |                    | Sự nóng lớn của đia cầu là gi?<br>Bải cáo năn 1985 của Ủy bạc Liê Code đu V. Văn Đả thị mái Đản Đỗ (IPCC) toyên bả. "Bing chủng<br>(Sự Nông Lên Cla D)                     | 28/17/2012 11:34 CH<br>và sự các bằng                     |                          |
|                    |                    | Sự nóng Min của địa cầu và một Bắt<br>Qiản cổ set nà, "tại tiến là sự nay cổi của hệ trống kết hào gồn tát guyễn, may quyễn, set quyển, ma<br>Thị Tây - Sự Nông Lên Của Đị | ай түүйл тэр сэ<br>ah tүүйл тэр с                         | / 8 4                    |
|                    |                    | Nước là sự sống<br>Mước là sự sống                                                                                                    | 26mt0015 m 50 CH<br>Burn city of ed. 54 de see: 7         | / B 547                  |

==> Default Rule: Đây là rule hệ thống mặc định sẵn, cho phép tất cả thành viên gửi bài viết vào tất cả các trang của website.

Bạn có thể vô hiệu hóa rule này bằng cách tắt hiển thị hoặc chỉnh sửa nó.

| 🔁 skrvnir               | CMS 30       |               |                |
|-------------------------|--------------|---------------|----------------|
| AdsThe<br>Luit ding sid | TAC HOT      | RULE MẶC ĐỊNH | CHÍNH SỬA RULE |
| Tự đing phân trang      | Default Rate | -             |                |
| C LIDNOLT               |              |               |                |

==> Hoặc nếu bạn muốn tạo một kênh thiết lập gửi bài viết mới hãy chọn tạo mới.

| IN BALVET              |                | Sin china, Seebart 🔹 👘 Roby Volt 👻 |
|------------------------|----------------|------------------------------------|
| Tắc giả                | Verve Official |                                    |
| AddThis                |                |                                    |
| Ludi dâng bài          | Tar wy -       |                                    |
| Tự động phân trang     | Default Rele   |                                    |
| TRANG                  |                |                                    |
| III SANNER / QUÁNG CÁO |                |                                    |
| 😳 ubodi                |                |                                    |
|                        |                |                                    |

==> Tiến hành thiết lập các cài đặt cho rule mới.

| dung công cụ soạn thảo HTML 2          | Cho phép thể tiến kết 3            | Cho ghiếp thể tinh ảnh 4                     |
|----------------------------------------|------------------------------------|----------------------------------------------|
| o phép thé modua 5                     | Yêu cầu mã xác nhận khi gửi bải    | Chở quân trị viên duyệt trước khi hiển thị 7 |
| nalii toli midu của chuối nhi dung 8   | 00 đài tối đa của chuỗi nội dung 9 | Khoảng thời gian chờ giữa 2 tần giới bải 10  |
| uvomg bila givi tõi da trong 1 ngày 11 | Cho phép hyuời gửi sửa bài việc 12 | Rich host 13                                 |
| dung cho các trang 14                  |                                    |                                              |
|                                        |                                    |                                              |

1: Đặt tên cho rule.

2. Bật công cụ soạn thảo HTML (tức công cụ chỉnh sửa text khi khi người dùng thực hiện đăng bài viết).

3. Cho phép thẻ liên kết (Thẻ <a>: Khi chọn "bật" tại nút này, người dùng có thể chèn các liên kết dẫn đến các website khác khi tạo bài viết.

- 4. Cho phép thẻ hình ảnh: Cho phép người dùng chèn hình ảnh vào bài viết.
- 5: Thẻ media: Cho phép chèn video, audio vào bài viết.
- 6. Yêu cầu mã xác minh khi gửi bài.

Khung nhập mã xác minh sẽ hiển thị khi bạn chọn "Bật" yêu cầu xác minh.

|                               |        | ~          |
|-------------------------------|--------|------------|
| BLONG                         | isatic | <b>4</b> 0 |
| 6 L M L2 - L - L2 - L - 2 - L | 00000  |            |

7: Chọn bật để quản trị website duyệt bài của người dùng.

(chỉ khi quản trị viên duyệt và cho phép thì bài viết mới có thể hiển thị ngoài layout website).

- 8-9: Chọn độ dài tối thiểu và tối đa của nội dung bài viết.
- 10: Quy định khoảng cách thời gian giữa 2 lần gửi bài viết liên tiếp của một người dùng!
- 11: Chọn số lượng bài viết tối đa mà một người dùng có thể gửi trong một ngày.
- 12: Cho phép người gửi chỉnh sửa bài viết đã gửi!
- 13: Kích hoạt: Rule chỉ hoạt động khi bật kích hoạt.
- 14: Rule được áp dụng cho các trang nào.

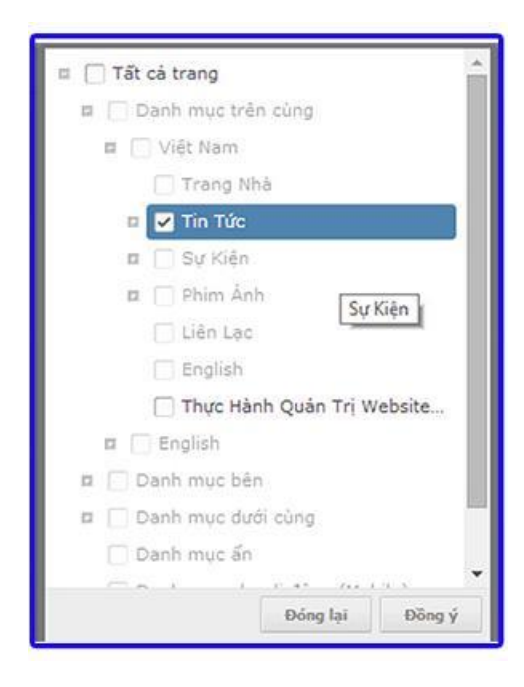

15: Rule được áp dụng cho nhóm thành viên nào!

Người dùng khi ghi danh tài khoản thành viên, người quản trị chính có thể phân loại cấp bậc cho các thành viên để giới hạn mức độ quyền quản lý cho từng đối tượng thành viên. Và đây là bước chọn nhóm thành viên cho phép gửi bài viết vào website.

| Administ | rator |  |
|----------|-------|--|
| Member   | 15    |  |
|          |       |  |
|          |       |  |
|          |       |  |
|          |       |  |
|          |       |  |
|          |       |  |
|          |       |  |

==> Chọn "Lưu" để hoàn tất thiết lập cho rule mới!

| Vinvin CMS 3.0                                                                    |                                         | Xin chòn, lenhan 👻 Tiếng Việt 📼            |
|-----------------------------------------------------------------------------------|-----------------------------------------|--------------------------------------------|
| QUAY LẬT TẠO HỘT                                                                  |                                         |                                            |
|                                                                                   |                                         | xôx                                        |
| Tên<br>New Rule                                                                   |                                         |                                            |
| Sử dụng công cụ soạn thảo HTML<br>(1141                                           | Cho pháp thể Hản kết                    | Cho phíp thể hinh ảnh                      |
| Cho phép thể media                                                                | Yêu cầu mã xác nhân khi gửi bài<br>DAT  | Chở quản trị viên đuyệt trước khi hiển thị |
| Độ đài thị thiệu của chuỗi nội dụng<br>0                                          | Độ đãi đã của chuối nội đượg<br>4095000 | Hìnhông mới gian chủo giữa 2 tần gửi bài   |
| Số tượng tài gửi tối đa trong $1 \text{ ngày}$<br>20 $\left \frac{4}{\pi}\right $ | Cho phép người gửi sửa bài viết         | Nich heat                                  |
| λφ dụng cho các trang                                                             |                                         |                                            |
| Tin Tile #                                                                        |                                         |                                            |
| ấp đựng cho các nhóm thành viên                                                   |                                         |                                            |
| Tắt cả nhóm -                                                                     |                                         |                                            |

Bước 5. Thay đổi vị trí các Rule.

Các rule sẽ được ưu tiên từ trên xuống dưới, một trang bài viết được add vào nhiều rule, các thiết lập của rule cao nhất sẽ có hiệu lực cho trang đó!

==> Có thể thay đổi thứ tự ưu tiên cho các rule bằng cách chọn di chuyển Lên/ Xuống các rule.

| BAD VOLT           |                       | Xin shile, berkan 💌 thing Wilt 💌 |
|--------------------|-----------------------|----------------------------------|
| Tác piá            | Vivin UNIO 81         |                                  |
| AddThe             | TAO MIT               |                                  |
| Loft föng bål      | Take yes +            |                                  |
| Tự động phân trang | Default Refe          | /                                |
| TRANG              | New Sule              |                                  |
| C ishiefr          |                       | Di chuyen kén trên               |
| 🦉 🔨 🖓 Ch           | IS 3.0                | Xin chân, herðan 🔹 Tiling Việt 👻 |
| TAO HOT            | ƯU TIÊN HIÊU          |                                  |
| Ticvs *            | LƯC VỚI RULĖ CĂO NHẤT |                                  |
| Ticys *            | LỰC VỚI RULĖ CÃO NHẤT | · · ·                            |
| New Rule           | LỰC VỚI RULĖ CÃO NHẤT |                                  |

Sau khi cài đặt thành công công cụ ngoài layout sẽ hiển thị nút đăng bài viết cho người dùng sử dụng.

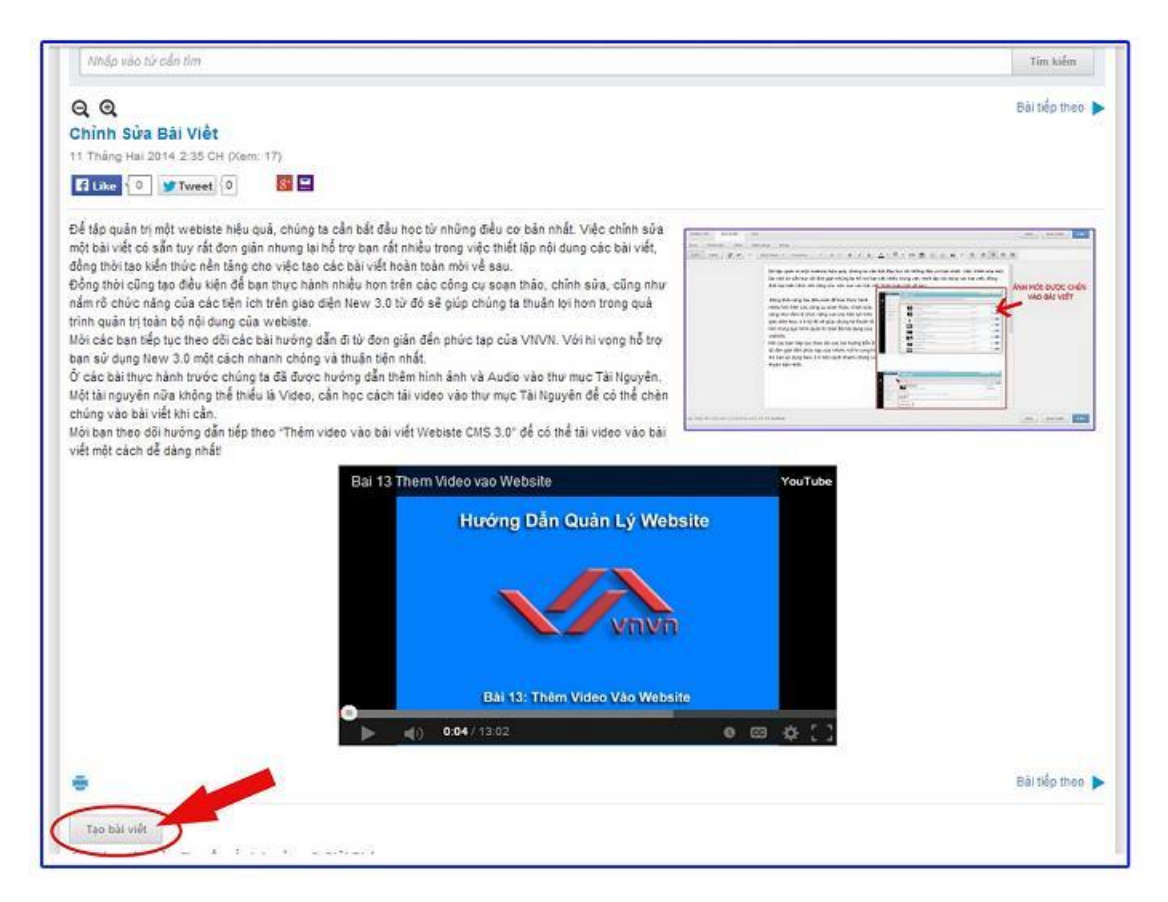

Chúc bạn thực hiện thành công!

Mời bạn theo dõi hướng dẫn quản trị website VNVN CMS 3.0 <u>http://cms.vnvn.com/p102/huong-dan</u>